## 查分流程

1. 登录 IMA 英文网站: <u>www.imanet.org</u>

| ♦ ③ www.imanet.org/ima_home.                                       | азрх                                                               |                                                |                                                                |                                      |                             |                |                                                | 1                                      | 2 4                    |
|--------------------------------------------------------------------|--------------------------------------------------------------------|------------------------------------------------|----------------------------------------------------------------|--------------------------------------|-----------------------------|----------------|------------------------------------------------|----------------------------------------|------------------------|
|                                                                    |                                                                    | ima <sup>•</sup> The A Accea<br>Finan<br>in Bu | association of<br>antants and<br>acial Professionals<br>ainess |                                      |                             | IMA Home       | Site Help and FAQ<br>Inter Search Term         | Contact Us   IMA⊄Ē                     | Log<br>§ (Chin<br>Go ) |
|                                                                    | A<br>II                                                            | sbout   IMA<br>MA   Membership                 | Groups &<br>  Networking                                       | CMA<br>Certification                 | Learning<br>Center          | Your<br>Career | Resources &<br>Publications<br>Strategic Finan | Programs &<br>  Events<br>ice Magazine | Oi<br>  St             |
| 点击右上角的"<br><u>Existing User</u><br>Your username<br>Member, your u | <mark>.ogin</mark> "<br>is your Member n<br>isername is your (     | number. If you a                               | are not an Il<br>arning Cent                                   | MA<br>er                             |                             |                |                                                |                                        |                        |
| number.<br>Username:<br>Password:                                  | Remember m<br>days.<br>Forgot Password                             | y login informa                                | tion for 90                                                    | n                                    |                             |                |                                                |                                        |                        |
| <u>New User</u><br>Please create a<br>Contact us for               | Change Usernan<br>In online account.<br>further assistance         | ne.<br>Click here to re                        | egister.                                                       |                                      |                             |                |                                                |                                        |                        |
| -<br>smame 通常会为<br><mark>象尔知道您的</mark> Us<br>会出现如下界面               | / <mark>您的会员号码;</mark><br>sername 和 pc<br>, 在方框里输力                 | Password,<br>assword,请单<br>入您注册 IMA            | <mark>是指您注册</mark><br>单 <mark>击红色</mark> 字<br>所使用的             | <mark>时所设置</mark><br>样 Forqo<br>邮箱地址 | 的密码<br>t Passwi             | ord?           |                                                |                                        |                        |
| Please ente<br>instructions<br>E-mail A<br>Send R                  | r the e-mail addres<br>via e-mail.<br>Address * [<br>eset Password | ss for your acco                               | unt and you                                                    | will receive                         | password                    | reset          |                                                |                                        |                        |
| 单击左边的按钮                                                            | Send Re                                                            | set Passw                                      | vord                                                           |                                      |                             |                |                                                |                                        |                        |
| 出现如下界面<br>Your reque                                               | Your request ha                                                    | s been processer<br>ed. The email addr<br>se.  | d. Reset instr<br>ess you entere                               | uctions have                         | <b>e been ema</b><br>3.com) | iled to y      | nu.<br>点击                                      | : <mark>OK</mark>                      |                        |
| was hot foc<br>*                                                   | ine in the regin datables                                          |                                                |                                                                |                                      |                             |                |                                                |                                        |                        |

6. 您所填写的邮箱会收到一封来自 **Dasswordreset@imanet.orq** 的邮件(如果收件箱里没有,请查看 一下垃圾箱).邮件的内容是一个连接,请您点击这个连接机会出现如下界面,这个步骤是提示您设置您的

|                                                                                                    |                                                                                                    | Blass Daars                                                                   |                |          |                                                                                                    |                                                                                                    |                         |
|----------------------------------------------------------------------------------------------------|----------------------------------------------------------------------------------------------------|-------------------------------------------------------------------------------|----------------|----------|----------------------------------------------------------------------------------------------------|----------------------------------------------------------------------------------------------------|-------------------------|
|                                                                                                    |                                                                                                    | New Passwor                                                                   | d *            |          |                                                                                                    |                                                                                                    |                         |
|                                                                                                    |                                                                                                    | Confirm Pass                                                                  | word *         |          |                                                                                                    |                                                                                                    |                         |
| 密码。请确保两次轴                                                                                                    | 前入的值是一样的                                                                                                    | Set N                                                                         | ew Passwoi     | rd Cano  | cel                                                                                                    | ,之后点                                                                                                    | 〔击 <mark>set n</mark>   |
| assword                                                                                                    |                                                                                                    |                                                                               |                |          |                                                                                                    |                                                                                                    |                         |
|                                                                                                    |                                                                                                    |                                                                               |                |          |                                                                                                    |                                                                                                    |                         |
| 您会进入自己                                                                                                    | 린 근 经 登 录                                                                                                    | 的状态下                                                                          | 的主页            | 面,右      | 〒上角是                                                                                                    | 您自己                                                                                                    | 己的信                     |
| Welco                                                                                                    | ome, Ms Wei Jin   My F                                                                                                    | Profile   Logout                                                              |                |          |                                                                                                    |                                                                                                    |                         |
| IMA Home   Site He                                                                                                    | ip and FAQ   Contact Us                                                                                                    | IMA中国 (China)                                                                 |                |          |                                                                                                    |                                                                                                    |                         |
| Enterse                                                                                                    |                                                                                                    | ,                                                                             | 気击 My Pr       | ofile.(如 | 果您没有看                                                                                                    | 到 my p                                                                                                    | orofile) นั             |
| 击 logout, 在点击 l                                                                                                    | oain 重新登录                                                                                                    | ~                                                                             |                | ()       |                                                                                                    |                                                                                                    | ,                       |
| 占 击 Mv                                                                                                    | Profile →                                                                                                    | 后 哉 会 は                                                                       | ‡ λ 你          | 白己       | 的 个                                                                                                    | 人信                                                                                                    | 自只                      |
| л ц ту                                                                                                    |                                                                                                    |                                                                               |                |          | ו ניח י                                                                                                    |                                                                                                    | 10 71                   |
| My Profile                                                                                                    | 9                                                                                                    |                                                                               |                |          |                                                                                                    |                                                                                                    |                         |
| My Profile                                                                                                    | 9                                                                                                    |                                                                               |                |          |                                                                                                    |                                                                                                    |                         |
| My Profile                                                                                                    | And the second second s | IMA Customer Number:                                                          | 000007586910-0 |          | CMA Ex                                                                                                    | am Prep Info                                                                                                    | 0                       |
| My Profile                                                                                                    | Profile                                                                                                    | IMA Customer Number:                                                          | 000007586910-0 |          | CMA Ex<br>MA memb<br>all Wiley C                                                                                                    | am Prep Info<br>ers: save 15% o<br>MA products wi                                                                                                    | o<br>on<br>th           |
| My Profile                                                                                                    | My Profile<br>Ms VVei Jin<br>Ms VVei Jin<br>MA<br>Unit 901 Full Twyr No 9                                                                                                    | IMA Customer Number:                                                          | 000007586910-0 |          | CMA Ex<br>IMA memb<br>all Wiley C<br>discount o<br>www.wik                                                                          | am Prep Info<br>ers: save 15% o<br>MA products wi<br>ode AWF13 at<br>aycma.com                                                                                                    | o<br>on<br>th           |
| My Profile Home My Profile Membership Products All Other Products                                                                                                    | My Profile<br>Ms Wei Jin<br>Ms Wei Jin<br>MA<br>Unit 901 Full Twr No 9<br>Zhonglu<br>Chaoyang                                                                                                    | IMA Customer Number:<br>Dongsanhuan                                           | 000007586910-0 |          | CMA Ex<br>MA memb<br>all Wiley C<br>discount c<br>www.wile                                                                          | am Prep Infe<br>ers:save15%.c<br>MA products wi<br>code <b>AWF13</b> at<br>eycma.com                                                                                                    | o<br>on<br>th           |
| My Profile Membership Products All Other Products                                                                                                    | My Profile<br>Ms VVei Jin<br>Ms VVei Jin<br>MA<br>Unit 901 Full Twr No 9<br>Zhonglu<br>Chaoyang<br>Beijng 100020<br>China                                                                                                    | IMA Customer Number:<br>Dongsanhuan                                           | 000007586910-0 |          | CMA Ex<br>MA memb<br>all Wiley C<br>discount o<br>www.wilk<br>My Orda<br>Your acco                                                  | am Prep Info<br>ers: save 15% o<br>MA products wi<br>code AWF13 at<br>eycma.com<br>er Balance<br>uunt shows no b                                                                            | o<br>on<br>th           |
| My Profile Membership Products All Other Products IMA China Member Data                                                                                                    | My Profile<br>Ms Wei Jin<br>Ms Wei Jin<br>MA<br>Unit 901 Full Twr No 9<br>Zhonglu<br>Chaoyang<br>Beijng 100020<br>China<br>BUSIIIESS Phone: 86<br>BUSIIIESS Fax: 86108                                                                                                    | IMA Customer Number:<br>Dongsanhuan<br>31085910165x6<br>35910819              | 000007586910-0 |          | CMA Ex<br>IMA memb<br>all Wiley C<br>discount c<br>www.wile<br>My Orda<br>Your acco<br>due at this                                  | cam Prep Infe<br>ers: save 15% of<br>MA products wi<br>code AWF13 at<br>eyoma.com<br>er Balance<br>sunt shows no b<br>time.                                                                 | 0<br>on<br>th           |
| My Profile<br>Membership Products<br>All Other Products<br>IMA China Member Data<br>Shopping Cart                                                                                 | My Profile<br>Ms Wei Jin<br>Ms Wei Jin<br>MA<br>Unit 901 Full Twr No 9<br>Zhonglu<br>Chaoyang<br>Beijng 100020<br>China<br>BUSINESS Phone: 86<br>BUSINESS Fax: 86108<br>HOME Email: fijn@ima                                                                                                    | IMA Customer Number:<br>Dongsanhuan<br>S1085910165x6<br>35910819<br>anet.org  | 000007586910-0 |          | CMA Ex<br>MA memb<br>all Wiley C<br>discount o<br>www.wile<br>My Ordd<br>Your acco<br>due at this                                   | am Prep Info<br>mers: save 15% c<br>MA products wi<br>code AWF13 at<br>ayoma.com<br>er Balance<br>uunt shows no b<br>time.                                                                  | o<br>on<br>th           |
| My Profile<br>Home<br>My Profile<br>Membership Products<br>All Other Products<br>IMA China Member Data<br>Shopping Cart<br>Programs & Events                                      | My Profile<br>Ms Wei Jin<br>Ms Wei Jin<br>MA<br>Unit 901 Full Twr No 9<br>Zhonglu<br>Chaoyang<br>Beijng 100020<br>China<br>BUSINESS Phone: 66<br>BUSINESS Fax: 86108<br>HOME Email: fjin@ime                                                                                                    | IMA Customer Number:<br>Dongsanhuan<br>S1085910165x6<br>35910819<br>anet.org  | 000007586910-0 |          | CMA Ex<br>IMA memb<br>all Wiley C<br>discount o<br>www.wile<br>My Orde<br>Your acco<br>due at this<br>My Lea<br>Update/J            | am Prep Infe<br>ers: save 15% of<br>MA products wi<br>code AWF13 at<br>sycma.com<br>er Balance<br>sunt shows no b<br>time.<br>dership<br>oin                                                | 0<br>on<br>th<br>alance |
| My Profile Home My Profile Membership Products All Other Products IMA China Member Data Shopping Cart Programs & Events Donate Now                                                | My Profile<br>Ms VVei Jin<br>Ms VVei Jin<br>MA<br>Unit 901 Full Twr No 9<br>Zhonglu<br>Chaoyang<br>Beijng 100020<br>China<br>BUSINESS Phone: 86<br>BUSINESS Fax: 86108<br>HOME Email: fjin@ime                                                                                                    | IMA Customer Number:<br>Dongsanhuan<br>S1085910165x6<br>35910819<br>anet.org  | 000007586910-0 |          | CMA Ex<br>MA memb<br>all Wiley C<br>discount o<br>www.wile<br>My Orda<br>Your acco<br>due at this<br>My Lea<br>Update/J             | am Prep Info<br>mers: save 15% o<br>MA products wi<br>ayoma.com<br>er Balance<br>uunt shows no b<br>time.<br>dership<br>oin                                                                 | o<br>on<br>th           |
| My Profile Home My Profile Membership Products All Other Products IMA China Member Data Shopping Cart Programs & Events Donate Now CMA and CEM Directory                          | My Profile<br>Ms Wei Jin<br>Ms Wei Jin<br>MA<br>Unit 901 Full Twr No 9<br>Zhonglu<br>Chaoyang<br>Beijng 100020<br>China<br>BUSINESS Phone: 86<br>BUSINESS Fax: 86108<br>HOME Email: fjin@ime                                                                                                    | IMA Customer Number:<br>Dongsanhuan<br>31085910165x6<br>35910819<br>anet.org  | 000007586910-0 |          | CMA Ex<br>MA memb<br>all Wiey C<br>discount o<br>www.wild<br>Your acco<br>due at this<br>My Lea<br>Update/J                         | cam Prep Infe<br>ers: save 15% of<br>MA products wi<br>code AWF13 at<br>sycma.com<br>er Balance<br>sunt shows no b<br>time.<br>dership<br>oin                                               | 0<br>on<br>th           |
| My Profile<br>My Profile<br>Membership Products<br>All Other Products<br>IMA China Member Data<br>Shopping Cart<br>Programs & Events<br>Donate Now<br>CMA and CFM Directory       | C<br>My Profile<br>Ms Wei Jin<br>Ms Wei Jin<br>MA<br>Unit 901 Full Twr No 9<br>Zhonglu<br>Chaoyang<br>Beijng 100020<br>China<br>BUSINESS Phone: 86<br>BUSINESS Fax: 86108<br>HOME Email: fjin@ims<br>My Addresses<br>Business                                                                                                    | IMA Customer Number:<br>Dongsanhuan<br>S1085910165x6<br>35910819<br>anet.org  | 000007586910-0 |          | CMA Ex<br>MA memb<br>all Wiley C<br>discount o<br>www.wilk<br>My Orda<br>Your acco<br>due at this<br>My Lea<br>Update/J             | am Prep Info<br>mers: save 15% of<br>MA products wit<br>ayoma.com<br>er Balance<br>uunt shows no b<br>time.<br>dership<br>oin<br>ifications                                                 | o<br>on<br>th<br>alance |
| My Profile<br>Membership Products<br>All Other Products<br>IMA China Member Data<br>Shopping Cart<br>Programs & Events<br>Donate Now<br>CMA and CFM Directory<br>Member Directory | My Profile<br>Ms VVei Jin<br>Ms VVei Jin<br>MA<br>Unit 901 Full Twr No 9<br>Zhonglu<br>Chaoyang<br>Beijing 100020<br>China<br>BUSINESS Fax: 86108<br>HOME Email: fjin@ima                                                                                                    | IMA Customer Number:<br>Dongsanhuan<br>\$1085910165x6<br>35910819<br>anet.org | 000007586910-0 |          | CMA Ex<br>IMA memb<br>all Wiley C<br>discount c<br>www.wik<br>My Ordd<br>Your acco<br>due at this<br>My Lear<br>Update/J<br>My Cert | am Prep Infe<br>ers: save 15% of<br>MA products wi<br>code AWF13 at<br>sycma.com<br>er Balance<br>ount shows no b<br>time.<br>dership<br>oin<br>ifications<br>art Chinese<br>ion (10112012) | o<br>on<br>th<br>alance |

这个界面您会看到您的会员号 (IMA Customer Number) 请把鼠标的指针移动到左边的 My Profile 字样处, 会自动弹出一个可选框。点击第六个 Transcript

| The second second |                      | and a star of                                                                           | - by restan                        | A THE PRIME BOLLOW - WITTERLIGHTS - T                |     |
|----------------------------------------------------------------------------------------------------|----------------------|-----------------------------------------------------------------------------------------|------------------------------------|------------------------------------------------------|-----|
| S vvv imandimeters.com/perimityabaiaesa/MyProfile app                                                                                                    |                      |                                                                                         |                                    | 습 ♥ C 💽 = Seegla                                     | ۵ م |
| ļ                                                                                                    | My Prof              | ile                                                                                     |                                    |                                                      |     |
| B-                                                                                                    | lome                 | My Profile                                                                              |                                    | CMA Exam Prep Infe                                   |     |
|                                                                                                    | My Profile           | Customer Demographics                                                                   | MA Customer Number: 000007508910-0 | MA nembers save 15% on<br>al Wiley CMA products with |     |
|                                                                                                    | lembership Products  | Education                                                                               | 9 Dongsanikuan                     | discourt code AWP13 et<br>www.wileyone.com           |     |
|                                                                                                    | II Other Products    | My Membership Detail                                                                    |                                    | My Order Balance                                     |     |
|                                                                                                    | MA China Membre Data | My Otders                                                                               | 61065910165::6                     | Your account shows no balance<br>use at this time.   |     |
| 9                                                                                                    | hopping Cart         | Transcript Information<br>My Certification                                              | vanet.org                          |                                                      |     |
| 1                                                                                                    | rograms & Events     | Change Password                                                                         |                                    | My Leadership<br>Update/Jon                          |     |
|                                                                                                    | ionate New           | My Leader ship                                                                          |                                    |                                                      |     |
| c                                                                                                    | MA and CFM Directory | My Addresses                                                                            |                                    | Mr. Cartifications                                   |     |
|                                                                                                    | lember Directory     | Business                                                                                |                                    | CMA 2 Part Chinese<br>Centroleuro (10112022) PENDING |     |
|                                                                                                    |                      | Ms Wei Jin<br>IMA<br>Unit 902 Full Tr<br>Zhongle<br>Chosyang<br>Beijing 200020<br>China | er No 9 Dongsanhuan                | My Membership Info<br>Vers Al                        |     |
|                                                                                                    |                      | Edit                                                                                    | Disable                            | Member Since 1014/2012                               |     |
|                                                                                                    |                      | Add a new addr                                                                          | ***                                | Vour next member ship revervel<br>dete: 5/1/2014     |     |
|                                                                                                    |                      | Icon Legend                                                                             |                                    | My Transcripts                                       |     |
|                                                                                                    |                      | Address is a                                                                            | ship-to address                    | Cick here to update/view your<br>transcripts         |     |

您的成绩就会出现了。及格分数为 360 分